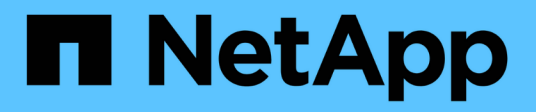

# **REST API**

SnapCenter Plug-in for VMware vSphere 5.0

NetApp July 18, 2024

This PDF was generated from https://docs.netapp.com/ja-jp/sc-plugin-vmware-vsphere-50/scpivs44\_rest\_apis\_overview.html on July 18, 2024. Always check docs.netapp.com for the latest.

# 目次

| RESTAPI                                                                   | 1  |
|---------------------------------------------------------------------------|----|
| 概要 · · · · · · · · · · · · · · · · · · ·                                  | 1  |
| Swagger API Webページを使用したREST APIへのアクセス                                     | 2  |
| Storage VMを追加および変更するためのREST APIワークフロー                                     | 2  |
| リソースグループを作成および変更するためのREST APIワークフロー · · · · · · · · · · · · · · · · · · · | 3  |
| オンデマンドでバックアップするREST APIのワークフロー                                            | 4  |
| VMをリストアするためのREST APIのワークフロー                                               | 5  |
| 削除したVMをリストアするためのREST APIワークフロー                                            | 6  |
| VMDKをリストアするためのREST APIのワークフロー                                             | 7  |
| VMDKを接続および接続解除するREST APIワークフロー                                            | 8  |
| REST APIワークフローによるデータストアのマウントとアンマウント · · · · · · · · · · · · · · · · · · · | 10 |
| ジョブのダウンロードとレポートの生成に使用するREST API                                           | 11 |
| 組み込みのスケジュールを変更するためのREST APIワークフロー・・・・・・・・・・・・・・・・・・・・・・・・・・・・・・・・・・・      | 12 |
| 停止したジョブを失敗としてマークするREST API                                                | 13 |
| 監査ログを生成するREST API                                                         | 13 |

# **REST API**

# 概要

SnapCenter Plug-in for VMware vSphere REST APIを使用して、一般的なデータ保護処理を実行できます。このプラグインには、Windows SnapCenter Swagger Webページとは別のSwagger Webページがあります。

- VMware vSphere用のREST APIを使用したVMとデータストアに対する次の処理について、REST APIのワ ークフローについて説明します。
  - <sup>。</sup>Storage VMとクラスタの追加、変更、削除
  - 。リソースグループの作成、変更、削除
  - <sup>•</sup> バックアップVM(スケジュールされたVMとオンデマンドのVM)
  - 。既存のVMと削除されたVMのリストア
  - <sup>。</sup>VMDKのリストア
  - 。VMDKの接続と接続解除
  - <sup>。</sup>データストアのマウントとアンマウント
  - 。ジョブのダウンロードとレポートの生成
  - 。組み込みのスケジュールを変更
- REST API for VMware vSphereでサポートされない処理
  - <sup>。</sup>ゲストファイルのリストア
  - <sup>。</sup>SnapCenter VMwareプラグインのインストールと設定
  - 。RBACロールまたはアクセスをユーザに割り当てる
- uri パラメータ

`uri`パラメータは常に「null」値を返します。

ログインタイムアウト

デフォルトのタイムアウトは120分(2時間)です。vCenterの設定で別のタイムアウト値を設定できま す。

トークン管理

セキュリティ上の理由から、REST APIは、各要求で渡される必須トークンを使用し、クライアント検証 のためのすべてのAPI呼び出しで使用します。REST API for VMware vSphereでは、VMware認証APIを使 用してトークンを取得します。VMwareはトークン管理を提供します。

トークンを取得するには、REST APIを使用し /4.1/auth/login てvCenterクレデンシャルを指定します。

• APIノハアシヨンノシテイ

各REST API名には、REST APIが最初にリリースされたSnapCenterのバージョン番号が含まれていま す。たとえば、REST APIは /4.1/datastores/{moref}/backups SnapCenter 4.1で初めてリリース されました。

今後のリリースのREST APIは通常後方互換性があり、必要に応じて新機能に対応するように変更される 予定です。

# Swagger API Webページを使用したREST APIへのアクセス

REST APIはSwagger Webページから利用できます。SnapCenterサーバまた はSnapCenter Plug-in for VMware vSphere REST APIを表示したり、APIを手動で呼び出 したりするには、Swagger Webページにアクセスします。VMとデータストアに対して 処理を実行するには、SnapCenter Plug-in for VMware vSphere REST APIを使用しま す。

このプラグインには、SnapCenterサーバのSwagger Webページとは別のSwagger Webページがあります。

開始する前に

SnapCenter Plug-in for VMware vSphere REST APIの場合は、SnapCenter VMwareプラグインのIPアドレス またはホスト名を確認しておく必要があります。

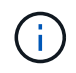

このプラグインでは、サードパーティ製アプリケーションとの統合を目的としたREST APIのみがサポートされており、PowerShellコマンドレットやCLIはサポートされていません。

手順

1. ブラウザで、次のURLを入力してプラグインのSwagger Webページにアクセスします。

https://<SCV\_IP>:8144/api/swagger-ui/index.html

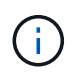

REST API URL には、+、を使用しないでください。、%、および&。

例

SnapCenter VMwareプラグインREST APIにアクセスします。

https://<SCV\_IP>:8144/api/swagger-ui/index.html
https://OVAhost:8144/api/swagger-ui/index.html

ログインvCenter認証メカニズムを使用してトークンを生成します。

2. APIリソースタイプをクリックすると、そのリソースタイプのAPIが表示されます。

# Storage VMを追加および変更するためのREST APIワークフロ

SnapCenter Plug-in for VMware vSphere REST APIを使用してStorage VMの追加処理や

変更処理を実行するには、規定の一連のREST API呼び出しに従う必要があります。

各REST APIについて、REST APIの先頭にを追加し https://<server>:<port> て完全なエンドポイント を形成します。

Storage VM処理を追加するには、次のワークフローに従います。

| ステップ | REST API            | コメント                                                                                      |
|------|---------------------|-------------------------------------------------------------------------------------------|
| 1    | /4.1/storage-system | Add Storage System指定し<br>たStorage VMをSnapCenter Plug-<br>in for VMware vSphereに追加しま<br>す。 |

Storage VMの処理を変更するには、次のワークフローに従います。

| ステップ | REST API            | コメント                                                                                           |
|------|---------------------|------------------------------------------------------------------------------------------------|
| 1    | /4.1/storage-system | <sub>getSvmAll</sub> 使用可能なすべて<br>のStorage VMのリストを取得しま<br>す。変更する Storage VM の * 名前<br>* をメモします。 |
| 2    | /4.1/storage-system | Modify Storage System 指定し<br>たStorage VMを変更します。他の<br>必要な属性に加えて、手順1の*<br>name*を渡します。            |

### リソースグループを作成および変更するための**REST API**ワーク フロー

SnapCenter Plug-in for VMware vSphere REST APIを使用してリソースグループの作成 処理と変更処理を実行するには、所定の順序でREST API呼び出しを実行する必要があり ます。

各REST APIについて、REST APIの先頭にを追加し https://<server>:<port> て完全なエンドポイント を形成します。

リソースグループを作成するワークフローは次のとおりです。

| ステップ | REST API      | コメント                                                                                                    |
|------|---------------|----------------------------------------------------------------------------------------------------|
| 1    | /4.1/policies | Get Policies VMware vSphere<br>クライアントポリシーのリストを<br>取得します。リソースグループお<br>よびポリシー * frequency * の作成<br>時に使用する * policyld * をメモし<br>ます。ポリシーが表示されない場<br>合は、REST APIを使用して<br>Create Policy 新しいポリシー<br>を作成します。 |

| ステップ | REST API             | コメント                                                                                                    |
|------|----------------------|----------------------------------------------------------------------------------------------------|
| 2    | /4.1/resource-groups | Create a Resource Group 指<br>定したポリシーでリソースグルー<br>プを作成します。手順1の*<br>policyld*を渡し、他のすべての必<br>須属性に加えて、ポリシー*<br>frequency*の詳細を入力します。 |

リソースグループを変更するワークフローは次のとおりです。

| ステップ | REST API                                  | コメント                                                                                                    |
|------|-------------------------------------------|----------------------------------------------------------------------------------------------------|
| 1    | /4.1/resource-groups                      | Get List of Resource<br>Groups VMware vSphereクライア<br>ントのリソースグループのリスト<br>を取得します。変更する *<br>resourceGroupId * をメモします。                                               |
| 2    | /4.1/policies                             | 割り当てられているポリシーを変<br>更する場合は Get Policies<br>、VMware vSphereクライアントポ<br>リシーのリストを取得します。リ<br>ソースグループおよびポリシー *<br>frequency * を変更する際に使用す<br>る * policyld * をメモします。      |
| 3    | /4.1/resource-groups/<br>{resouceGroupId} | Update a Resource Group 指<br>定したリソースグループを変更し<br>ます。手順1から*<br>resourceGroupId*を渡します。必<br>要に応じて、手順2の*policyId*<br>を渡し、その他すべての必須属性<br>に加えて*frequency*の詳細を入<br>力します。 |

# オンデマンドでバックアップするREST APIのワークフロー

SnapCenter Plug-in for VMware vSphere REST APIを使用してバックアップ処理をオンデマンドで実行するには、所定の順序でREST API呼び出しを実行する必要があります。

| ステップ | REST API             | コメント                                                                                                    |
|------|----------------------|----------------------------------------------------------------------------------------------------|
| 1    | /4.1/resource-groups | Get List of Resource<br>Groups VMware vSphereクライア<br>ントのリソースグループのリスト<br>を取得します。バックアップする<br>リソースグループの *<br>resourceGroupId * と * policyId * を<br>メモします |

| ステップ | REST API                           | コメント                                                                                                    |
|------|------------------------------------|----------------------------------------------------------------------------------------------------|
| 2    | /4.1/resource-<br>groups/backupnow | Run a backup on a Resource<br>Group リソースグループをオンデ<br>マンドでバックアップします。手<br>順1の*resourceGroupId*と*<br>policyId*を渡します |

# VMをリストアするためのREST APIのワークフロー

SnapCenter Plug-in for VMware vSphere REST APIを使用してVMバックアップのリスト ア処理を実行するには、所定の順序でREST API呼び出しを実行する必要があります。

| ステップ | REST API                                             | コメント                                                                                                    |
|------|------------------------------------------------------|----------------------------------------------------------------------------------------------------|
| 1    | に移動 http:// <vcenter-<br>IP&gt;/mob</vcenter-<br>    | VMware Managed ObjectsのURLか<br>らVM MORefを検索します。リス<br>トアする VM の * MORef * をメモ<br>します。                                                  |
| 2    | /4.1/vm/{moref}/backups                              | Get VM Backups 指定したVMの<br>バックアップのリストを取得しま<br>す。手順1から*MORef*を渡し<br>ます。リストアするバックアップ<br>の*backupid*をメモします。                               |
| 3    | /4.1/vm/backups/{backupId}<br>/<br>snapshotlocations | Get snapshot locations 指定<br>したバックアップのSnapshotの場<br>所を取得します。手順 2 から *<br>backupid * を渡します。この<br><b>snapshotsList</b> 情報に注意してく<br>ださい。 |
| 4    | /4.1/vm/{moref}/backups/<br>availableesxhosts        | Get available ESX Hosts バ<br>ックアップが格納されているホス<br>トの情報を取得します。入手可能<br>な EsxHostsList* 情報に注意してく<br>ださい。                                   |

| ステップ | REST API                                       | コメント                                          |                                                                            |
|------|------------------------------------------------|-----------------------------------------------|----------------------------------------------------------------------------|
| 5    | /4.1/vm/{moref}/backups/<br>{backupId}/restore | Restore<br>指定した/<br>します。ご<br><b>restoreLo</b> | a VM from a backup<br>バックアップをリストア<br>ステップ3と4の情報を<br>ocations 属性に渡します       |
|      |                                                | i                                             | VMバックアップが<br>パーシャルバックア<br>ップの場合は、パラ<br>メータを「false」に<br>設定します<br>restartVM。 |
|      |                                                | i                                             | テンプレートであ<br>るVMはリストアで<br>きません。                                             |

# 削除したVMをリストアするためのREST APIワークフロー

SnapCenter Plug-in for VMware vSphere REST APIを使用してVMバックアップのリストア処理を実行するには、所定の順序でREST API呼び出しを実行する必要があります。

| ステップ | REST API                                                  | コメント                                                                                                    |
|------|-----------------------------------------------------------|----------------------------------------------------------------------------------------------------|
| 1    | に移動<br>http:// <vcenter-ip>/mob</vcenter-ip>              | VMware Managed ObjectsのURLか<br>らVM UUIDを検索します。リスト<br>アする VM の * uuid * をメモしま<br>す。                                                 |
| 2    | /4.1/vm/{uuid}/backups                                    | Get VM Backups 指定したVMの<br>バックアップのリストを取得しま<br>す。手順1から*uuid*を渡しま<br>す。リストアするバックアップの*<br>backupid*をメモします。                             |
| 3    | <pre>/4.1/vm/backups/{backupId} / snapshotlocations</pre> | Get snapshot locations 指定<br>したバックアップのSnapshotの場<br>所を取得します。手順2から*<br>backupid * を渡します。この<br><b>snapshotsList</b> 情報に注意してく<br>ださい。 |
| 4    | /4.1/vm/{moref}/backups/<br>availableesxhosts             | Get available ESX Hosts バ<br>ックアップが格納されているホス<br>トの情報を取得します。入手可能<br>な EsxHostsList* 情報に注意してく<br>ださい。                                |

| ステップ | REST API                                      | コメント                                                                                                    |
|------|-----------------------------------------------|----------------------------------------------------------------------------------------------------|
| 5    | /4.1/vm/{uuid}/backups/<br>{backupId}/restore | Restore VM from a backup<br>using uuid or restore a<br>deleted VM 指定したバックアッ<br>プをリストアします。手順1から*<br>uuid*を渡します。手順2から*<br>backupid*を渡します。ステップ3<br>と4の情報を restoreLocations 属<br>性に渡しますVMバックアップがパ<br>ーシャルバックアップの場合は、<br>パラメータを「false」に設定しま<br>す restartVM。*注:*テンプレ<br>ートの VM はリストアできませ<br>ん。 |

# VMDKをリストアするためのREST APIのワークフロー

SnapCenter Plug-in for VMware vSphere REST APIを使用してVMDKのリストア処理を 実行するには、所定の順序でREST API呼び出しを実行する必要があります。

| ステップ | REST API                                             | コメント                                                                                                    |
|------|------------------------------------------------------|----------------------------------------------------------------------------------------------------|
| 1    | に移動 http:// <vcenter-<br>IP&gt;/mob</vcenter-<br>    | VMware Managed ObjectsのURLか<br>らVM MORefを検索します。VMDK<br>が配置されている VM の * MORef *<br>をメモします。                                             |
| 2    | /4.1/vm/{moref}/backups                              | Get VM Backups 指定したVMの<br>バックアップのリストを取得しま<br>す。手順1から*MORef*を渡し<br>ます。リストアするバックアップ<br>の*backupid*をメモします。                               |
| 3    | /4.1/vm/backups/{backupId}<br>/<br>snapshotlocations | Get snapshot locations 指定<br>したバックアップのSnapshotの場<br>所を取得します。手順 2 から *<br>backupid * を渡します。この<br><b>snapshotsList</b> 情報に注意してく<br>ださい。 |
| 4    | /4.1/vm/{moref}/backups/<br>vmdklocations            | Get Vmdk Locations 指定し<br>たVMのVMDKのリストを取得しま<br>す。 <b>vmdkLocationsList</b> 情報に注<br>意してください。                                           |

| ステップ | REST API                                                        | コメント                                                                                                    |
|------|-----------------------------------------------------------------|----------------------------------------------------------------------------------------------------|
| 5    | /4.1/vm/{ moref}/backups/<br>{backupId}/<br>availabledatastores | Get Available Datastores リ<br>ストア処理に使用できるデータス<br>トアのリストを取得します。手順 1<br>から * MORef * を渡します。手順 2<br>から * backupid * を渡しま<br>す。DatastoreNameList * の情報を<br>メモしてください。                                                                                                    |
| 6    | /4.1/vm/{moref}/backups/<br>availableesxhosts                   | Get available ESX Hosts バ<br>ックアップが格納されているホス<br>トの情報を取得します。手順 1 か<br>ら * MORef * を渡します。入手可<br>能な EsxHostsList* 情報に注意して<br>ください。                                                                                                    |
| 7    | /4.1/vm/{moref}/backups/<br>{backupId}/restorevmdks             | <ul> <li>Restore a VMDK from a<br/>backup 指定したバックアップか<br/>ら指定したVMDKをリストアしま<br/>す。「*esxHost*」属性で、手順<br/>6 の「availableEsHostsList」か<br/>らの情報を渡します。手順 3 から<br/>5 までの情報を<br/>vmdkRestoreLocations 属性に渡<br/>します。</li> <li>restoreFromLocation属性で、<br/>手順3のsnapshotLocationsList<br/>から情報を渡します。</li> <li>vmdkToRestore属性で、手順4<br/>のvmdkLocationsListから情報<br/>を渡します。</li> <li>restoreToDatastore属性で、手<br/>順5のDatastoreNameListの情<br/>報を渡します。</li> </ul> |

# VMDKを接続および接続解除するREST APIワークフロー

SnapCenter Plug-in for VMware vSphere REST APIを使用してVMDKの接続および接続 解除処理を実行するには、所定の順序でREST API呼び出しを実行する必要があります。

各REST APIについて、REST APIの先頭にを追加し https://<server>:<port> て完全なエンドポイント を形成します。

VMDKを接続するには、次のワークフローを実行します。

| ステップ | REST API                                             | コメント                                                                                                    |
|------|------------------------------------------------------|----------------------------------------------------------------------------------------------------|
| 1    | に移動 http:// <vcenter-<br>IP&gt;/mob</vcenter-<br>    | VMware Managed ObjectsのURLからVM MORefを検索します。VMDKを接続する VM の * MORef * をメモします。                                                                                                    |
| 2    | /4.1/vm/{moref}/backups                              | Get VM Backups 指定したVMの<br>バックアップのリストを取得しま<br>す。手順1から*MORef*を渡し<br>ます。リストアするバックアップ<br>の*backupid*をメモします。                                                                                                    |
| 3    | /4.1/vm/{moref}/backups/<br>{backupId}/vmdklocations | Get VMDK Locations 指定し<br>たVMのVMDKのリストを取得しま<br>す。手順2の*backupid*と手順1<br>の*moref*を渡しま<br>す。 <b>vmdkLocationsList</b> 情報に注<br>意してください。                                                                                    |
| 4    | /4.1/vm/{moref}/attachvmdk<br>s                      | Attach VMDKs 指定したVMDKを<br>元のVMに接続します。手順2の*<br>backupid * と手順1の*moref *を<br>渡します。*vmdkLocationList *を<br>手順3から*vmdkLocations*属性<br>に渡します。<br>VMDKを別のVMに<br>接続するに<br>は、alternateVmMor<br>ef属性にターゲッ<br>トVMのMORefを渡<br>」ます |
|      |                                                      |                                                                                                    |

### VMDKの接続を解除するには、次のワークフローを実行します。

| ステップ | REST API                                          | コメント                                                                                                    |
|------|---------------------------------------------------|----------------------------------------------------------------------------------------------------|
| 1    | に移動 http:// <vcenter-<br>IP&gt;/mob</vcenter-<br> | VMware Managed ObjectsのURLか<br>らVM MORefを検索します。VMDK<br>を接続解除する VM の * MORef *<br>をメモします。                |
| 2    | /4.1/vm/{moref}/backups                           | Get VM Backups 指定したVMの<br>バックアップのリストを取得しま<br>す。手順1から*MORef*を渡し<br>ます。リストアするバックアップ<br>の*backupid*をメモします。 |

| ステップ | REST API                                             | コメント                                                                                                    |
|------|------------------------------------------------------|----------------------------------------------------------------------------------------------------|
| 3    | /4.1/vm/{moref}/backups/<br>{backupId}/vmdklocations | Get VMDK Locations 指定し<br>たVMのVMDKのリストを取得しま<br>す。手順2の*backupid*と手順1<br>の*moref*を渡しま<br>す。 <b>vmdkLocationsList</b> 情報に注<br>意してください。    |
| 4    | /4.1/vm/{moref}/detachvmdk<br>s                      | Detach VMDKs 指定したVMDKを<br>切断します。手順 1 から * MORef *<br>を渡します。手順 3 の VMDK *<br>vmdkLocationsList * の詳細を *<br>vmdksToDetach * 属性に渡しま<br>す。 |

## REST APIワークフローによるデータストアのマウントとアンマ ウント

SnapCenter Plug-in for VMware vSphere REST APIを使用してデータストアバックアップのマウントおよびアンマウント処理を実行するには、所定の順序のREST API呼び出しに従う必要があります。

各REST APIについて、REST APIの先頭にを追加し https://<server>:<port> て完全なエンドポイント を形成します。

| ステップ | REST API                                                    | コメント                                                                                                    |
|------|-------------------------------------------------------------|----------------------------------------------------------------------------------------------------|
| 1    | に移動 http:// <vcenter-<br>IP&gt;/mob</vcenter-<br>           | VMware Managed ObjectsのURLか<br>らデータストアMORefを検索しま<br>す。マウントするデータストアの*<br>MORef * をメモします。                                                                      |
| 2    | /4.1/datastores/{moref}/<br>backups                         | Get the list of backups<br>for a datastore 指定したデー<br>タストアのバックアップのリスト<br>を取得します。手順1から*<br>MORef*を渡します。マウントす<br>る*backupid*をメモします。                             |
| 3    | /4.1/datastores/backups/<br>{backupId}/snapshotlocator<br>s | Get the list of Snapshot<br>Locations 指定したバックアップ<br>の場所に関する詳細を取得しま<br>す。手順2から*backupid*を渡<br>します。データストア*と、*<br>snapshotsLocalizationsList*リスト<br>内の場所をメモします。 |

#### データストアをマウントするには、次のワークフローを実行します。

| ステップ | REST API                                      | コメント                                                                                                    |
|------|-----------------------------------------------|----------------------------------------------------------------------------------------------------|
| 4    | /4.1/datastores/{moref}/<br>availableEsxHosts | Get the list of Available<br>Esxi Hosts マウント処理に使用<br>できるESXiホストのリストを取得<br>します。手順1から*MORef*を<br>渡します。入手可能な<br>EsxHostsList*情報に注意してくだ<br>さい。                                                                                                    |
| 5    | /4.1/datastores/backups/<br>{backupId}/mount  | Mount datastores for a<br>backup 指定したデータストアバッ<br>クアップをマウントします。手順 2<br>から * backupid * を渡します。「*<br>datastore 」属性と「location *」属<br>性で、手順3の情報を渡します<br>snapshotLocationsList。「*<br>esxHostName *」属性で、手順 4<br>の「available EsxHostsList」から<br>の情報を渡します。 |

#### データストアをアンマウントするには、次のワークフローを実行します。

| ステップ | REST API                                       | コメント                                                                                               |
|------|------------------------------------------------|----------------------------------------------------------------------------------------------------|
| 1    | /4.1/datastores/backups/<br>{backupId}/mounted | `Get the list of mounted datastores`<br>です。アンマウントするデータス<br>トア * MORef * をメモします。                    |
| 2    | /4.1/datastores/unmount                        | UnMount datastores for a<br>backup 指定したデータストアバッ<br>クアップをアンマウントします。<br>手順1からデータストア*MORef*<br>を渡します。 |

# ジョブのダウンロードとレポートの生成に使用するREST API

SnapCenter Plug-in for VMware vSphere REST APIを使用してVMware vSphere Clientジョブのレポートを生成し、ログをダウンロードするには、VMware vSphereのREST API 呼び出しを使用する必要があります。

| REST API  | コメント                                                                                                    |
|-----------|----------------------------------------------------------------------------------------------------|
| /4.1/jobs | Get all jobs 複数のジョブのジョブの詳細を取得<br>します。、、などのジョブタイプを指定することで、<br>要求の範囲を絞り込むことができます backup<br>mountBackup restore。 |

| REST API       | コメント                                    |
|----------------|-----------------------------------------|
| /4.1/jobs/{id} | Get job details 指定したジョブの詳細情報を取<br>得します。 |

#### [Jobs]セクションで次のREST APIを使用して、ジョブログをダウンロードします。

| REST API            | コメント                                     |
|---------------------|------------------------------------------|
| /4.1/jobs/{id}/logs | getJobLogsById 指定したジョブのログをダウンロ<br>ードします。 |

#### レポートを生成するには、[Reports]セクションで次のREST APIを使用します。

| REST API                       | コメント                                                    |
|--------------------------------|---------------------------------------------------------|
| 4.1/reports/protectedVM        | Get Protected VM List過去7日間に保護され<br>たVMのリストを取得します。       |
| /4.1/reports/<br>unProtectedVM | Get Unprotected VM List 過去7日間の保護され<br>ていないVMのリストを取得します。 |

### 組み込みのスケジュールを変更するためのREST APIワークフロ ー

SnapCenter Plug-in for VMware vSphere REST APIを使用してVMware vSphere Clientジョブの組み込みスケジュールを変更するには、所定の順序でREST API呼び出しを実行する必要があります。

組み込みのスケジュールは、MySQLデータベースのダンプスケジュールなど、製品の一部として提供される スケジュールです。次のスケジュールを変更できます。 Schedule-DatabaseDump Schedule-PurgeBackups Schedule-AsupDataCollection Schedule-ComputeStorageSaving Schedule-PurgeJobs

| ステップ | REST API       | コメント                                                                                                    |
|------|----------------|----------------------------------------------------------------------------------------------------|
| 1    | /4.1/schedules | Get all built-in Schedules製<br>品で最初に提供されたジョブスケ<br>ジュールのリストを取得します。<br>変更するスケジュール名と、関連<br>付けられているcron式をメモしま<br>す。 |

| ステップ | REST API       | コメント                                                                                                   |
|------|----------------|----------------------------------------------------------------------------------------------------|
| 2    | /4.1/schedules | Modify any built-in<br>schedule 指定したスケジュール<br>を変更します。手順1で指定したス<br>ケジュール名を渡し、スケジュー<br>ルの新しいcron式を作成します。 |

# 停止したジョブを失敗としてマークするREST API

SnapCenter Plug-in for VMware vSphere REST APIを使用してVMware vSphere Clientの ジョブIDを検索するには、VMware vSphereのREST API呼び出しを使用する必要があり ます。これらのREST APIは、SnapCenter Plug-in for VMware vSphere 4.4で追加されま した。

各APIについて、REST APIの先頭に\https://<server>:<port>を追加して、完全なエンドポイントを形成します。

実行中状態で停止しているジョブを失敗状態に変更するには、[Jobs]セクションで次のREST APIを使用しま す。

| REST API                | コメント                                                                                                    |
|-------------------------|----------------------------------------------------------------------------------------------------|
| /4.1/jobs/{id}/failJobs | 実行中の状態で停止しているジョブのIDを渡すと、は<br>failJobs それらのジョブを失敗としてマークしま<br>す。実行中の状態で停止しているジョブを特定するに<br>は、ジョブ監視GUIを使用して各ジョブの状態とジョ<br>ブIDを確認します。 |

### 監査ログを生成するREST API

監査ログの詳細は、swagger REST APIおよびSCVプラグインのユーザインターフェイ スから収集できます。

次に、Swagger REST APIを示します。

- 1. GET 4.1/audit/logs:すべてのログの監査データを取得します
- 2. GET 4.1/audit/logs/ {fileName} : 特定のログファイルの監査データを取得します
- 3. 4.1/audit/Verify後:監査ログの検証をトリガーします。
- 4. GET 4.1/audit/config:監査およびsyslogサーバの設定を取得します
- 5. PUT 4.1/audit/config:監査サーバとsyslogサーバの設定を更新します

SnapCenter Plug-in for VMware vSphere REST APIを使用してVMware vSphere Clientジョブの監査ログを生成するには、VMware vSphereのREST API呼び出しを使用する必要があります。

ジョブの詳細情報を取得するには、[Jobs]セクションで次のREST APIを使用します。

| REST API                  | コメント                          |
|---------------------------|-------------------------------|
| 4.1/audit/logs            | 整合性データを含む監査ログファイルを返します。       |
| 4.1/audit/logs/{filename} | 整合性データを含む特定の監査ログファイルを取得す<br>る |
| 4.1/audit/verify          | カンサケンシヨウノトリガー                 |
| 4.1/audit/syslogcert      | syslogサーバ証明書を更新します            |

Copyright © 2024 NetApp, Inc. All Rights Reserved. Printed in the U.S.このドキュメントは著作権によって保護されています。著作権所有者の書面による事前承諾がある場合を除き、画像媒体、電子媒体、および写真複写、記録媒体、テープ媒体、電子検索システムへの組み込みを含む機械媒体など、いかなる形式および方法による複製も禁止します。

ネットアップの著作物から派生したソフトウェアは、次に示す使用許諾条項および免責条項の対象となりま す。

このソフトウェアは、ネットアップによって「現状のまま」提供されています。ネットアップは明示的な保 証、または商品性および特定目的に対する適合性の暗示的保証を含み、かつこれに限定されないいかなる暗示 的な保証も行いません。ネットアップは、代替品または代替サービスの調達、使用不能、データ損失、利益損 失、業務中断を含み、かつこれに限定されない、このソフトウェアの使用により生じたすべての直接的損害、 間接的損害、偶発的損害、特別損害、懲罰的損害、必然的損害の発生に対して、損失の発生の可能性が通知さ れていたとしても、その発生理由、根拠とする責任論、契約の有無、厳格責任、不法行為(過失またはそうで ない場合を含む)にかかわらず、一切の責任を負いません。

ネットアップは、ここに記載されているすべての製品に対する変更を随時、予告なく行う権利を保有します。 ネットアップによる明示的な書面による合意がある場合を除き、ここに記載されている製品の使用により生じ る責任および義務に対して、ネットアップは責任を負いません。この製品の使用または購入は、ネットアップ の特許権、商標権、または他の知的所有権に基づくライセンスの供与とはみなされません。

このマニュアルに記載されている製品は、1つ以上の米国特許、その他の国の特許、および出願中の特許によって保護されている場合があります。

権利の制限について:政府による使用、複製、開示は、DFARS 252.227-7013(2014年2月)およびFAR 5252.227-19(2007年12月)のRights in Technical Data -Noncommercial Items(技術データ - 非商用品目に関 する諸権利)条項の(b)(3)項、に規定された制限が適用されます。

本書に含まれるデータは商用製品および / または商用サービス(FAR 2.101の定義に基づく)に関係し、デー タの所有権はNetApp, Inc.にあります。本契約に基づき提供されるすべてのネットアップの技術データおよび コンピュータ ソフトウェアは、商用目的であり、私費のみで開発されたものです。米国政府は本データに対 し、非独占的かつ移転およびサブライセンス不可で、全世界を対象とする取り消し不能の制限付き使用権を有 し、本データの提供の根拠となった米国政府契約に関連し、当該契約の裏付けとする場合にのみ本データを使 用できます。前述の場合を除き、NetApp, Inc.の書面による許可を事前に得ることなく、本データを使用、開 示、転載、改変するほか、上演または展示することはできません。国防総省にかかる米国政府のデータ使用権 については、DFARS 252.227-7015(b)項(2014年2月)で定められた権利のみが認められます。

#### 商標に関する情報

NetApp、NetAppのロゴ、http://www.netapp.com/TMに記載されているマークは、NetApp, Inc.の商標です。その他の会社名と製品名は、それを所有する各社の商標である場合があります。